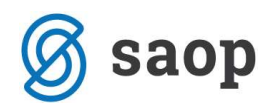

## Vnos računa s pregledom skeniranega dokumenta

Od verzije 6.6. naprej imamo možnost dveh načinov vnosa prejetega računa v program SAOP Knjiga prejetih računov.

Poleg standardnega načina imamo še način s prikazom skeniranega dokumenta (spodnja slika).

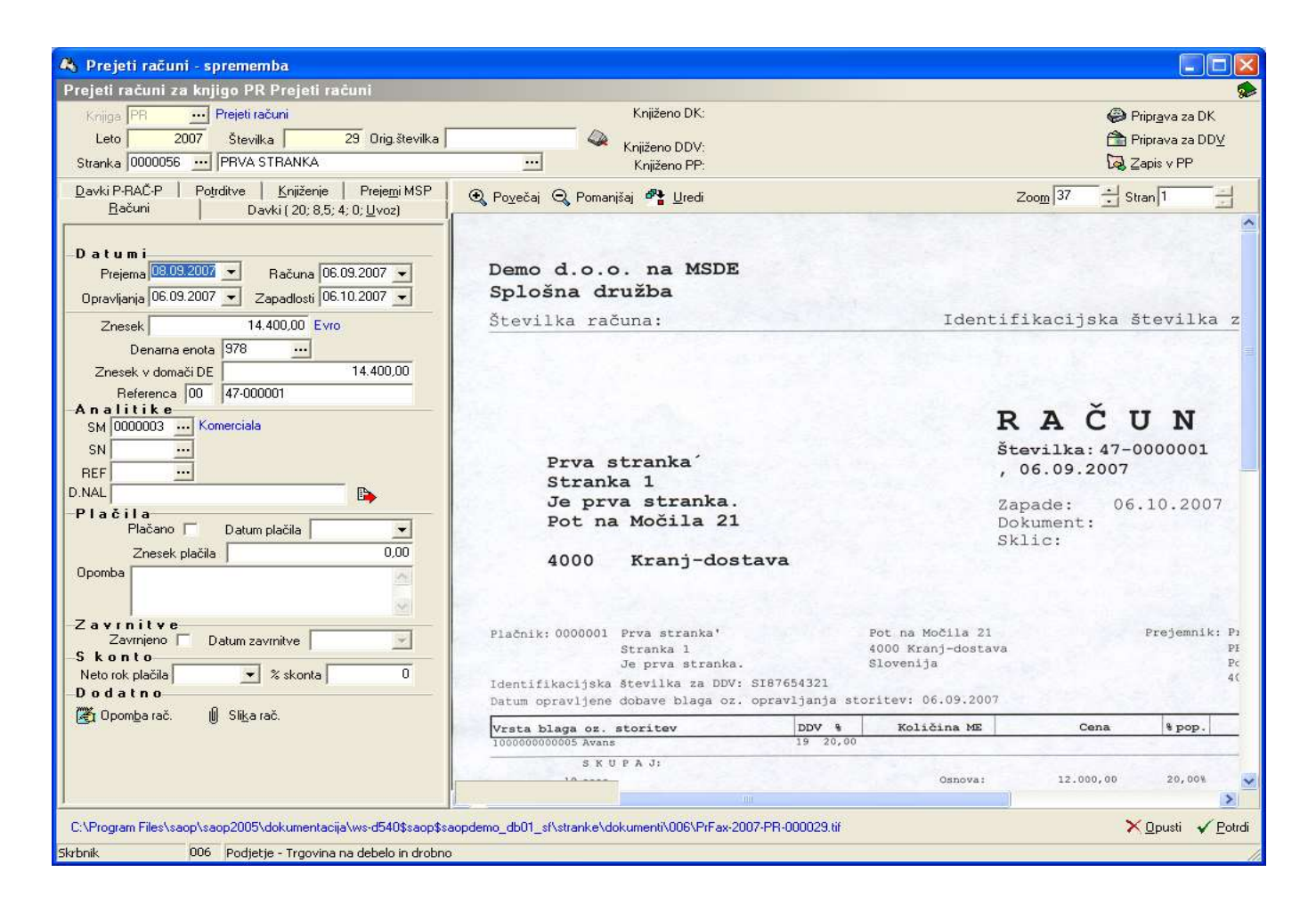

V primeru da želimo vnašati račun s prikazom skeniranega dokumenta moramo izbrati v knjigi dokumentov kljukico na prikaz skeniranega dokumenta.

Račune nato skeniramo pod pripomočki:

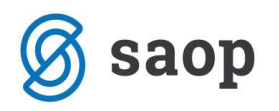

| Pripo             | o <u>m</u> očki 🔻               | Nastavitve programa |  |  |
|-------------------|---------------------------------|---------------------|--|--|
|                   | <u>O</u> dklepa                 | anje računov        |  |  |
|                   | Usklaje <u>v</u> anje proračuna |                     |  |  |
| Skeniranje računa |                                 |                     |  |  |
|                   | Verifika                        | cija računa         |  |  |

Z gumbom Skeniraj se račun skenira, nato pa ga moramo še shraniti z gumbom Shrani.

| 🔥 vnos                                                                                          |                                                                                                    |          |
|-------------------------------------------------------------------------------------------------|----------------------------------------------------------------------------------------------------|----------|
| Skeniranje računa                                                                               |                                                                                                    | 🗳 🎓      |
| Leto 2007<br>Knjiga PR Prejeti račur<br>Številka 59                                             | ni                                                                                                    |          |
| <u> Skenira</u> 🚰 Uredi 👸 Nastavitv                                                             | e Zoo <u>m</u> 22 🕂 Stran 1 2550 x 3300                                                                                                    |          |
| Številka računa:                                                                                | Davčna številka: 71790225                                                                                                    | ~        |
| DELIKATESA D.D. LJUBLJANA<br>PE Z.D.R.A.VCO,<br>KLINIČNI CENTER<br>ZALOŠKA 7                    | <b>R A Č U N</b><br>Stevilka:175-0000017<br>NOVO MESTO, 20.06.2006<br>Zapade: 15.04.2006<br>Dokument: Preneseno naročilo PR-63/2006<br>Sklic: 00 175-0000017 |          |
| 1000 Ljubljana-dostava<br>Piačniki 6000017 milikanisa d.d.                                      | KRIVEC 5 Prejemnik: DELINATESA D.D. LJUBLIANA<br>1000 ljubljana-dostava                                                                                      |          |
| Identifikacijska Btovlika za DDV: 8199358042<br>Datum opravljene dobave blaga oz. opravljanja m | Slovenija SALOSKA 7<br>1000 Ljubljana-dostava<br>toritev: 05.04.2006                                                                                         | -        |
| 🕄 Po <u>v</u> ečaj 🍳 Pomanišaj                                                                  | 🗙 🖸 pusti 🖌 Shrani                                                                                                    | ) ×Zapri |
| Skrbnik 006 Podjetje - Tr                                                                       | govina na debelo in drobno                                                                                                    | /        |

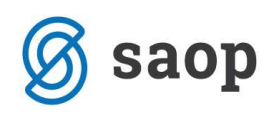

| 🦚 Prejeti r  | ačuni      |                             |                |                        |                       |                      |                    |
|--------------|------------|-----------------------------|----------------|------------------------|-----------------------|----------------------|--------------------|
| Prejeti raču | ini        |                             |                |                        |                       |                      | 🔒 🖻 🗞 🏚            |
| Opera        | ater       | •••                         |                |                        |                       |                      |                    |
| Le           | eto 2007   | Knjiga PB                   | Preieti računi |                        |                       |                      |                    |
| ×. ,         |            |                             |                |                        | 0 10                  | 0. */                |                    |
| Stevi        | ikaj       |                             |                |                        |                       |                      |                    |
| Leto         | <u> </u>   |                             | Leto 🗾         | Leto                   |                       |                      |                    |
| Leto         | 🔺 Številka | Originalna                  | Šifra stranke  | Naziv stranke          | Prejem                | Datum računa         | Opravljanje        |
| 2007         | 58         |                             |                |                        |                       |                      |                    |
| 2007         | 57         |                             |                |                        |                       |                      |                    |
| 2007         | 56         |                             |                |                        |                       |                      |                    |
| 2007         | 55         | 1                           |                |                        |                       |                      |                    |
| 2007         | 54         |                             |                |                        |                       |                      |                    |
| 2007         | 53         |                             |                |                        |                       |                      |                    |
| 2007         | 52         | 5454                        | 0000004        | UPORABNIK D.D.         | 26.10.2007            | 25.10.2007           | 25.10.2007         |
| 2007         | 51         | 864                         | 0000011        | Anica Janko            | 23.10.2007            | 23.10.2007           | 23.10.2007         |
| 2007         | 50         | 486464561                   | 0000009        | Elektro Primorska d.d. | 22.11.2007            | 22.11.2007           | 22.11.2007         |
| 2007         | 49         | 48646456                    | 0000009        | Elektro Primorska d.d. | 22.10.2007            | 22.10.2007           | 22.10.2007         |
| 2007         | 48         | 98765                       | 0000009        | Elektro Primorska d.d. | 22.10.2007            | 20.10.2007           | 20.10.2007         |
| 2007         | 47         | 4545                        | 0000004        | UPORABNIK D.D.         | 22.10.2007            | 22.10.2007           | 22.10.2007         |
| 2007         | 46         | 88888877777                 | 0000005        | KOOPERANT D.O.O.       | 19.10.2007            | 19.10.2007           | 19.10.2007         |
| 2007         | 45         | 1                           | 0000004        | UPORABNIK D.D.         | 11.10.2007            | 11.10.2007           | 11.10.2007         |
| 2007         | 44         | 5151                        | 0000010        | ) Jež Janko            | 09.10.2007            | 09.10.2007           | 09.10.2007         |
| < []         |            |                             |                |                        |                       |                      | ~                  |
| 58           |            |                             |                |                        | 🗐 Kopiranie računov 🖌 | Priprava za DK in DD | v <b>€</b> DiZapri |
|              | bor        |                             | 1              |                        |                       |                      |                    |
| OKIDDIK      | 006        | Podjetje - Trgovina na debe | io in arobno   |                        |                       |                      | 1                  |

Skenirani dokumenti so v tabeli označeni z zeleno barvo, z dvoklikom na vrstico računa pa se nam odpre vnosno okno za vnašanje vseh podatkov o računu.

Podatke vnašamo v levi del okna na enak način kot pri klasičnem načinu, na desni strani pa vidimo sliko računa.

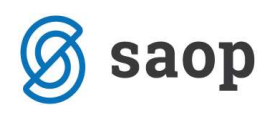

| 🙈 Prejeti računi - sprememba                                                                                                    |                                                                                                    |                                                                                                    |                                                                                                    |                                         | . 🗆 🛛    |
|----------------------------------------------------------------------------------------------------|----------------------------------------------------------------------------------------------------|----------------------------------------------------------------------------------------------------|----------------------------------------------------------------------------------------------------|-----------------------------------------|----------|
| Prejeti računi za knjigo PR Prejeti računi                                                                                                    |                                                                                                    |                                                                                                    |                                                                                                    |                                         |          |
| Knjiga PR ···· Prejeti računi                                                                                                    | Knjiženo DK:                                                                                                    |                                                                                                    |                                                                                                    | Priprava z                              | a DK     |
| Leto 2007 Številka 59 Orig.številka                                                                                                    |                                                                                                    |                                                                                                    |                                                                                                    | 🖰 Priprava z                            | a DDV    |
| Stranka                                                                                                    | Knjiženo DDV:                                                                                                    |                                                                                                    |                                                                                                    | 🗔 Zapis v Pf                            | 2        |
| Davki P-RAČ-P   Potrditve   Knjiženje   Prejemi MSP                                                                                                    | ④ Povečaj Ø Pomanjšaj ₱ Uredi                                                                                                    |                                                                                                    | Zoom 27                                                                                                    | - ÷ Stran 1                             |          |
| Bačuni Davki ( 20; 8,5; 4; 0; <u>U</u> voz)                                                                                                    | Številka računa:                                                                                                    | Davčna številka                                                                                            | a: 71790225                                                                                                    | -                                       |          |
| D a t u m i<br>Prejema 26.10.2007 ▼ Računa 26.10.2007 ▼<br>Opravljanja 26.10.2007 ▼ Zapadlosti ▼<br>Znesek 0.00 Evro<br>Denama enota 978<br>Znesek v domaći DE 0.00<br>Referenca 0.00<br>Referenca 0.00 | DELIKATESA D.D. LJUBLJANA<br>PE Z.D.R.A.VCO,<br>KLINIČNI CENTER<br>ZALOŠKA 7<br>1000 Ljubljana-dostava<br>Plačnik: 0000017 DELIKATESA d.d. XEIVEC 5<br>1000 Ljubljana-dostava<br>Slovenje<br>Biotenjeka Hevilka za DOV: 519935802 | R A Č<br>številka:1<br>NOVO MESTO<br>Zapade:<br>Dagade:<br>Sklic:<br>5<br>bljana-dostava<br>a<br>0.04.2005 | UN<br>75-000017<br>, 20.06.2006<br>15.04.2006<br>Prenseno naročilo E<br>00 175-0000017<br>Prejomik: DELIMATEM D.<br>ZALOŠKA 1<br>1000 Ljubijan | PR-63/2006<br>p. LJUBLJANA<br>a-dostava | ui.      |
| Plačila<br>Plačano Datum plačila                                                                                                    | Vrsta blaga oz. storitev DDV %                                                                                                    | Količina ME                                                                                                | Cena SIT Enot * pop.                                                                                                    | Vrednost SIT                            |          |
| Znesek plačila 0,00                                                                                                    | 00000003105 KURAJA<br>SKUPAJ RAČUN:                                                                                                    | Osnova;                                                                                                    | 10.230,00 8,50%                                                                                                    | 10.230,00<br>869,55<br>11.099,55        |          |
| Zavrnjeno Datum zavrnitve Zavrnjeno Datum zavrnitve Zavrnjeno Datum zavrnitve<br>Skonto<br>Neto rok plačila X skonta<br>Dodatno<br>Dombarač. I Slikarač.                                                                                                    | ZA PLAČILO SIT:<br>E:<br>Pripravljeno po dobavnicah: I-1-917/2006                                                                                                    | z dne 05.04.2006                                                                                           |                                                                                                    | 11.099,55<br>46,32                      | ×        |
| C\Program Files\saon\saon2005\dokumentacija\uwsd540@saon@sa                                                                                                    | ndemo_db01_sf\stranke\dokumenti\006\PrEsv;2007.PP.00                                                                                                    | 10059 NE                                                                                                   |                                                                                                    | × Opueti                                | V Potrdi |
| Skrbnik 006 Podjetje - Trgovina na debelo in drobno                                                                                                    |                                                                                                    | recercity (II)                                                                                             |                                                                                                    | • <u>o</u> pust                         | . Toug   |

Šempeter pri Gorici, 14. 03. 2019

SAOP d.o.o.